# PETRIDOTNET 1.3 FELHASZNÁLÓI ÚTMUTATÓ

Utolsó módosítás: 2011. július 11. Aktuális programverzió: 1.3.4209

### I. Bevezető

A PetriDotNet program Petri-hálók szerkesztésére, szimulációjára és analízisére szolgál. A BME Méréstechnika és Információs Rendszerek tanszékének szakmai segítségével készült azzal a céllal, hogy az oktatásban is használható, könnyen kezelhető és bővíthető program legyen.

### II. Rendszerkövetelmények

A PetriDotNet program futtatásához a Microsoft .NET (3.5 vagy újabb) keretrendszer szükséges Windows (XP vagy újabb) operációs rendszer alatt. A fejlesztés közben arra törekedtünk, hogy a program a Mono futtatókörnyezettel is kompatibilis maradjon, így Linux és Mac OS X platformokon is futtatható legyen. Azonban a Mono környezet nem tesztelt, így nem is támogatott.

Kisebb méretű (néhány száz csomópontot tartalmazó) Petri-hálók esetén a program memóriaigénye nem jelentős (10–20 MB nagyságrendű), ugyanakkor nagy (egy alhálóban több ezer elem feletti) hálók esetén már jelentős az erőforrásigény, illetve ilyen méretű hálók gyors megjelenítésére a program egyelőre nincs optimalizálva.

A program nem igényel telepítést. A tömörített állományból kibontva, tetszőleges helyre másolva futtatható.

### III. A program használata

Igyekeztünk olyan programot készíteni, aminek használata könnyen és gyorsan elsajátítható. Az alábbiakban rövid betekintést nyújtunk a program kezelésébe, az egyes funkciók működésébe, a program különböző kezelőfelületeinek használatába.

#### III.1. Indítás

A PetriDotNet program indítása után egy üres szerkesztőablak fogad:

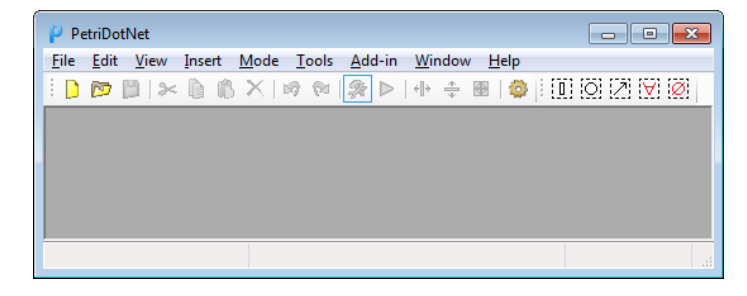

A programot a főmenüből, illetve az eszközsávról kiválasztott parancsokkal vezérelhetjük. Indítás után választhatunk, hogy egy új üres hálót készítünk (*File* » *New* parancs) vagy egy korábban elmentett hálót töltünk be (*File* » *Open* parancs).

### III.2. Betöltés, mentés

A program jelenleg kétféle fájlformátumot használ:

- .pnml: XML alapú szöveges fájlformátum. A PNML a Petri-hálók szabványos tárolási formátuma, más Petri-háló programok is támogatják. Ennek a használata javasolt.
- .pn: Bináris fájlformátum. Gyorsabb a betöltése, viszont az olvashatósága csak egy programverzión belül garantált.

Ezen felül jelenleg egy további fájlformátum érhető el beépülő kiterjesztés (add-in) formában (az *Add-in* » *Export* menüpont alatt):

 .pnt: az INA analízis program által elfogadott formátum. Ebbe a formátumba mentve tudjuk a hálót az INA programmal beolvastatni és a tulajdonságait elemezni.

### III.3. Petri-hálók létrehozása, szerkesztése

A PetriDotNet program több ablakos (MDI) szerkesztést tesz lehetővé. Azaz egyszerre több Petri-hálót nyithatunk meg és szerkeszthetünk, a hozzájuk tartozó szerkesztőablakokat pedig a *Window* paranccsal tetszés szerint váltogathatjuk, illetve egymáshoz képest függőlegesen és vízszintesen elrendezhetjük.

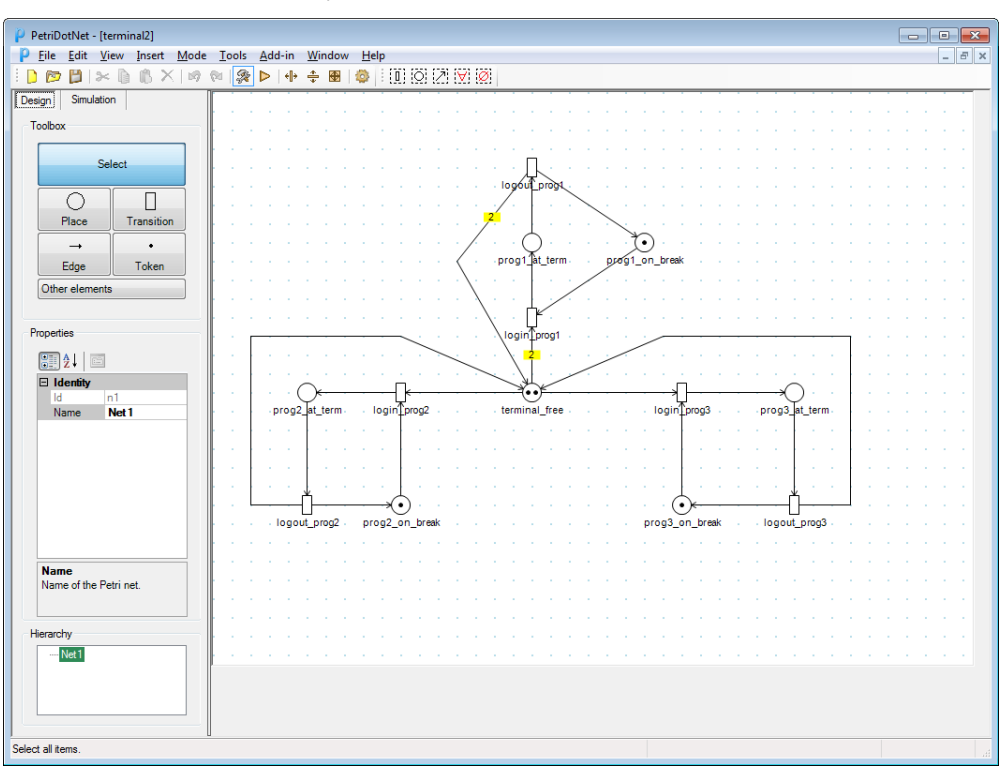

A szerkesztőmező (ahova a hálót rajzolhatjuk) mérete más Petri-hálós eszközöktől eltérően rögzített. Három paranccsal változtathatjuk meg: a *View* » *Fit to net* (Alt+F7) parancs az éppen szerkesztés alatt álló Petri-háló befoglaló méretéhez igazítja a szerkesztőmezőt, míg a

 $\bigcirc$ 

*View* » *Grow width (Alt+Jobbra)* parancs szélességében, a *View* » *Grow height (Alt+Le)* parancs pedig magasságában növeli meg a szerkesztőmezőt. (Ezek a parancsok az eszköztárról is elérhetők.) A szerkesztőmenő azonban automatikusan növekszik görgetés hatására, illetve ha egy elemet a szerkesztőmező szélére húzunk.

Alaphelyzetben a szerkesztő (azaz *Design*) mód van kiválasztva. Ebben a módban a képernyő bal oldalán levő oldalsávban láthatók a szerkesztési eszköztárak, ezekből választhatók ki a háló szerkesztéséhez szükséges eszközök. A *Toolbox*ban találhatók a beszúrni kívánt elemek: hely, tranzíció, él, token, helyettesítő tranzíció (coarse transition – erről egy külön fejezetben részletesebben is írunk).

Minden szerkesztési művelethez először az adott elemet kiválasztjuk a *Toolbox*ban. Csomópontok (hely, tranzíció) rajzolásakor a kiválasztott csomópontot a szerkesztőmező megfelelő pontjára kattintva helyezhetjük le. A *Token* eszközzel a kezdő token eloszlás állítható be: az adott helyre kattintva a helyben levő tokenek száma eggyel nő.

Él behúzásához először a kezdő csomópontra, majd a vég csomópontra kell kattintani (ez kicsit eltér a más eszközökben gyakori "kezdőpontra kattintás majd húzás" művelettől). Él rajzolásakor lehetőség van töréspontok beiktatására is, ehhez a kezdő csomópontra kattintás után sorban a szerkesztőmező megfelelő pontjaira kell rákattintanunk. A készülő él a töréspontokkal együtt folyamatosan látható. Az utolsó töréspont berajzolása után kattintsunk a vég csomópontra, ezzel elkészül az él.

A *Select* mód kiválasztásával az egyes elemek (hely, tranzíció, él) kiválaszthatók és tulajdonságaik szerkeszthetők. Élek kiválasztásakor az élet alkotó töréspontok is megjelennek és szerkeszthetővé válnak. Ha egy töréspont rossz helyen van, akkor az él kiválasztása és a töréspontok megjelenése után az adott pontot egyszerűen húzzuk odébb. Ha egy töréspontot törölni szeretnénk, akkor ehhez a helyi menüből (az él kiválasztása után az adott töréspontra jobb egérgombbal kattintva megjelenő menüből) a *Delete edge point* parancsot válasszuk. Töréspont utólagos felvételére is lehetőség van *Select* módban: a *Ctrl* módosító gomb megnyomása mellett kattintsunk az adott él megfelelő pontjára, így ott egy új töréspont keletkezik (ezt a funkciót a kurzor megváltozása is jelzi).

Ha a beállítások közt a *View* fülön bejelöljük az *Enable edit helper tool* lehetőséget, akkor egy hely vagy tranzíció kijelölése során kapunk egy szerkesztést

könnyítő eszköztárt, mely közvetlenül a kijelölt elem mellett jelenik

meg. A tranzíció vagy a hely ikonra kattintva a kijelölt helyhez kapcsolódó tranzíció ill. hely szúrható be, az él ikonnal pedig az adott elemelemből kiinduló él készíthető egyszerűen.

A kiválasztott elemek tulajdonságai az oldalsávon elhelyezkedő *Properties* részen szerkeszthetők. Az egyes tulajdonságokról rövid leírást kapunk a *Properties* doboz alján. Az elemek tulajdonságai szerkeszthetők a helyi menü segítségével is. Ehhez az adott elemre jobb gombbal kattintva megjelenő menüből válasszuk ki a *Properties* 

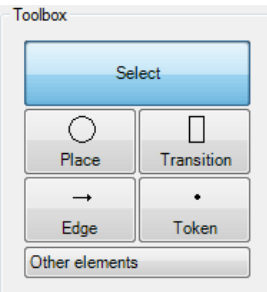

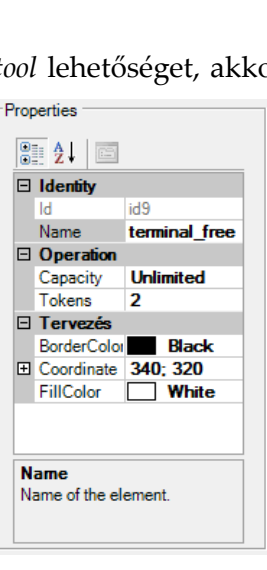

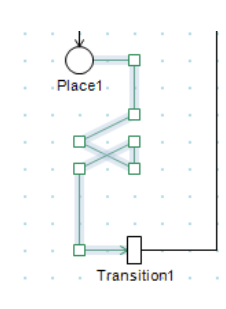

menüpontot.

Egyes tulajdonságokat anélkül meg tudunk változtatni, hogy megnyitnánk a Properties lapot. Ilyen lehetőség a már említett Token eszköz, amivel a helyekben levő tokenek számát módosíthatjuk. Ezt a lehetőséget gyorsbillentyűk segítségével is használhatjuk: Select módban a kívánt helyet kiválasztva a Ctrl+Num+ és Ctrl+Num- billentyűkombinációkkal növelhetjük illetve csökkenthetjük a hely jelölését.

Ugyanez a két billentyűkombináció élek esetén is működik: Select módban a kívánt élet kiválasztva a Ctrl+Num+ növeli, míg a Ctrl+Num- csökkenti az él súlyát.

Másik ilyen egyszerűsítés a tranzíciók orientációjának (függőleges vagy vízszintes irány) megváltoztatása. Ehhez a Select mód kiválasztása után a Ctrl módosító gomb megnyomása mellett kattintsunk az adott tranzícióra, aminek az iránya függőlegesből vízszintesbe vált és a következő kattintásra vissza (ezt a funkciót a kurzor megváltozása is jelzi).

Helyek és tranzíciók létrehozásakor az új csomópont neve nem látható. Ez a beállítás az áttekinthetőséget szolgálja. A nevek megjelenítését a Properties szerkesztődoboz Name Visible tulajdonsága vezérli, ennek átállításával engedélyezhetjük. Kényelmi funkció, hogy ha megváltoztatjuk egy csomópont nevét (a Properties dobozban a Name tulajdonságnál), akkor a név kijelzése automatikusan engedélyeződik. A nevek megjelenítésének átállítását gyorsbillentyű is segíti: a Select mód kiválasztása után az Alt módosító gomb megnyomása mellett kattintsunk az adott helyre vagy tranzícióra, ennek hatására az adott csomópont neve megjelenik illetve a következő kattintásra megint eltűnik.

Helyek és tranzíciók esetén lehetőségünk van a csomópont nevének elhelyezkedését (a csomópont felett, alatt, tőle balra vagy jobbra) megváltoztatni a Properties dobozban a csomópont Text Align tulajdonságának átállításával (négy lehetőség közül

választhatunk egy legördülő listából: Top, Bottom, Left, Right). Természetesen ez is elvégezhető egyszerűbben gyorsbillentyűk segítségével: Select módban a kívánt csomópontot kiválasztva a Ctrl+Fel, Ctrl+Le, Ctrl+Balra, Ctrl+Jobbra billentyűkombinációkkal rendre a csomópont fölé, alá, tőle balra vagy jobbra helyezhetjük át a név kijelzését.

## IV. Hierarchikus hálók kezelése

Hierarchikus háló esetén a Hierarchy dobozban látható a háló felépítése és itt a megjelenítendő alhálót is ki lehet választani. A program ún. helvettesítő tranzíciók (coarse transition, CT) segítségével kezeli az alhálókat. A helyettesítő tranzíció lehetőséget ad arra, hogy egy modellezett tevékenységet vagy eseményt (amit

eredetileg egy tranzíció modellezett) finomítsunk, azaz egy alhálóvá, egy alacsonyabb hierarchia szinten megjelenő Petri-háló részletté bontsunk ki.

Ebből következik, hogy minden alhálót egy-egy CT reprezentál a szülőhálóban. Természetesen egy ilyen helyettesítő tranzíció "szintaktikailag" is tranzícióként viselkedik, azaz

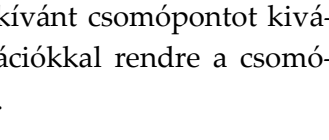

Transition2

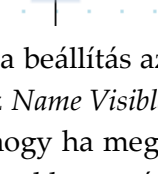

(••) Place2

data x

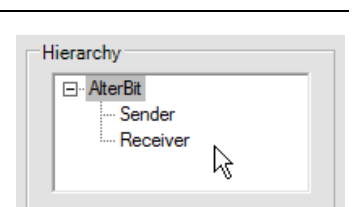

csak helyekhez kapcsolódhat mind bemenő, mind kimenő éleivel. Ezért amikor egy élet húzunk egy szülőhálóbeli hely és a CT közé, a helyből képződik egy referenciapéldány a CT által reprezentált alhálóban. A referenciahelyek pontosan ugyanúgy viselkednek, mint szülőjük. (A referenciahelyeket a program kékkel jelöli alapértelmezés szerint.)

Ha egy szülőhálóbeli helyet a CT-hez kötve nem szeretnénk új referenciapéldányt létrehozni az alhálóban, hanem egy már létező alhálóbeli helyet szeretnénk referenciahellyé alakítani, akkor a szülőhálóbeli hely és a CT közti él behúzása közben tartsuk lenyomva a *Ctrl* gombot. Ennek hatására az él behúzása után egy listából kiválaszthatjuk, hogy mely alhálóbeli helyet szeretnénk referenciahellyé alakítani.

A szülőhálóban a helyet és a CT-t összekötő él csak egy kapcsolatot vizualizál, nem valós él, ezért szaggatott vonallal van feltüntetve és nincs multiplicitása. A végén lévő nyilak jelölik, hogy az alhálóban a referenciahelyhez milyen élek kapcsolódnak.

Például ha a szülőháló és az alháló a fenti kettőnek megfelelő, akkor ez ekvivalens az alul látható hálóval.

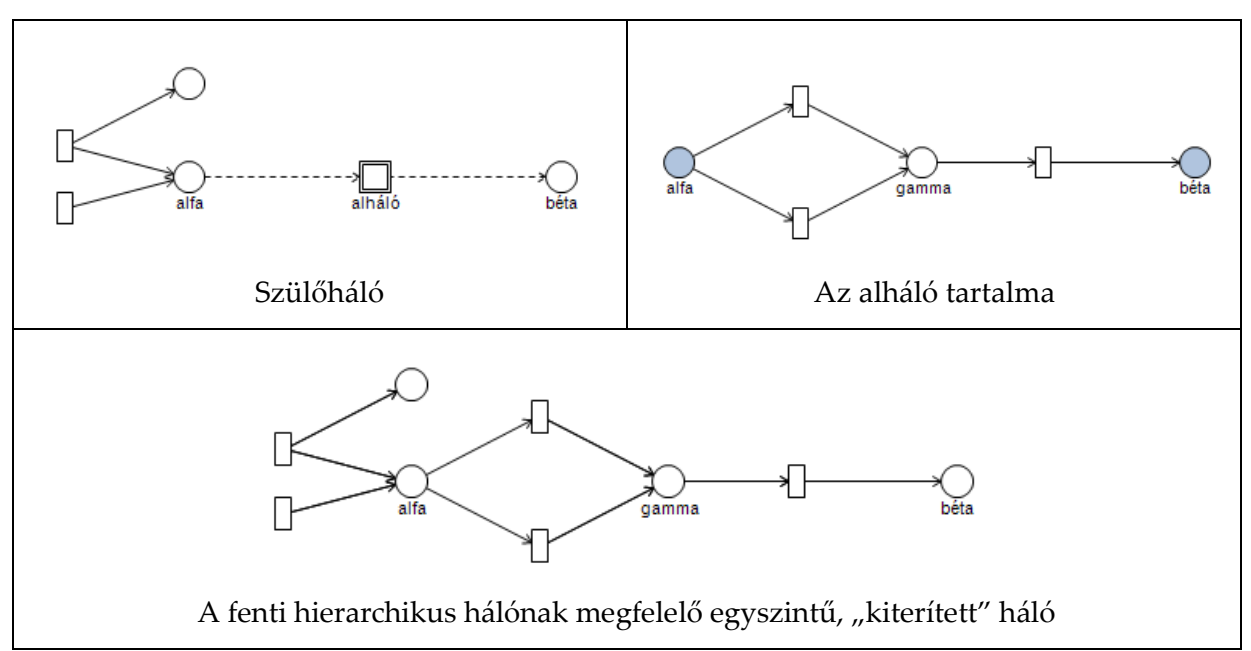

A helyettesítő tranzíciók másolhatók. Amennyiben egy másolatot hozunk létre egy CTből, másolat képződik a hozzá tartozó alhálóról is. Ez az alháló ugyanazokkal a referenciahelyekkel fog rendelkezni, mint az eredeti, kivéve, ha a másoláskor a referenciahelyek szülőhelyeiből is kijelöltünk. Ilyenkor a szülőhelyek másolataira fognak az adott referenciahelyek mutatni. Ezt mutatja a következő példa is (a bal oldalon látható, hogy melyik elemek voltak a másolásnál kijelölve, a jobb oldalon pedig a beillesztés utáni eredmény látható):

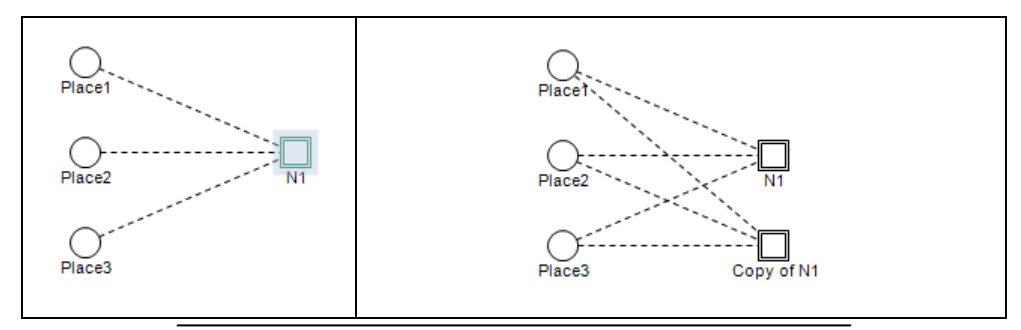

PetriDotNet 1.3 felhasználói útmutató http://petridotnet.inf.mit.bme.hu/

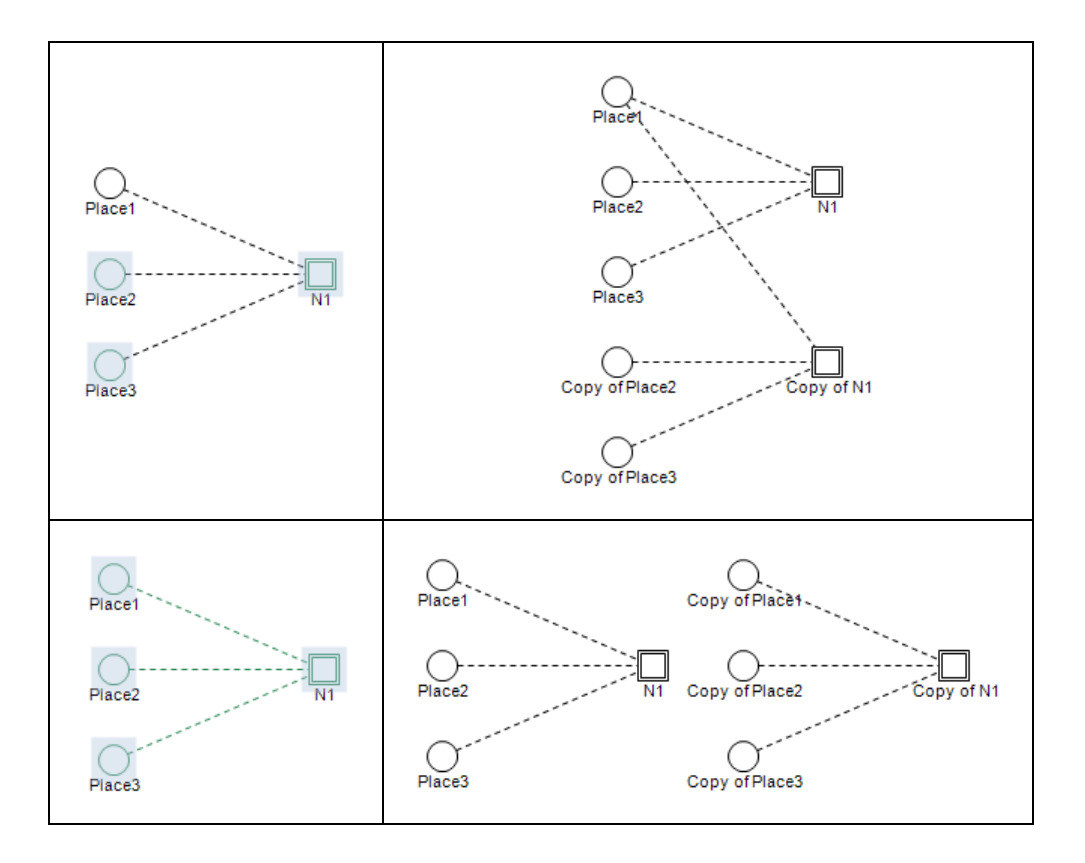

## V. Színezett hálók szerkesztése

### V.1. Háló szerkesztése

Színezett hálók szerkesztésére a színezetlen hálókhoz hasonló módon van lehetőség. Színezett hely vagy színezett tranzíció beszúrásához a *Toolbox*ban az *Other elements* menüből válasszuk ki a *Coloured Place* vagy a *Coloured Transition* opciót. A színezett helyek és tranzíciók közt ugyanúgy az *Edge* eszközzel tudunk éleket létrehozni.

### V.2. Színosztályok kezelése

A színezett hálók kezeléséhez szükséges színosztályok definíciója is. Ezt a *CPN* » *Token types* menüpontban vagy a háló tulajdonságai közt tudjuk módosítani.

Az így megjelenő ablakban láthatók a definiált színosztá-

lyok. Kétféle színosztályt különböztetünk meg: az egyszerű (single) osztályokat és az összetett (complex) osztályokat. Az egyszerű osztályok enumerációk, az összetett osztályok pedig egyszerű osztályok Descartes-szorzataként előálló színosztályok.

| Coloured token types                           | - • •       |
|------------------------------------------------|-------------|
| Available single coloured token types in net:  |             |
| philosopher<br>fork                            | Add single  |
|                                                | Remove      |
|                                                | Edit        |
|                                                |             |
| Available complex coloured token types in net: |             |
| philosopher_pair                               | Add complex |
|                                                | Remove      |
|                                                | Edit        |
|                                                |             |
|                                                |             |
|                                                | ОК          |

Az *Add single* gombra kattintva új színosztály hozható létre, melyhez az alábbi adatok megadása szükséges:

- Long name: A színosztály hosszú neve.
- Short name: A színosztály rövid neve (ez jelenik meg a helyek mellett szerkesztéskor).
- Minimal value: A színosztályba tartozó legkisebb érték.
- Maximal value: A színosztályba tartozó legnagyobb érték.
- Ordered color set: Bejelölése esetén a színosztály elemeire értelmezett az "előző" és a "rákövetkező" reláció.
- Color: A megjelenítéshez használt szín.

Lehetőség van továbbá a táblázatban az egyes értékeket elnevezni, így enumeráció típusú színosztályok is létrehozhatók. Például Dijkstra híres étkező filozófusainak színosztálya a követekezőképp néz ki:

| (b) = 1 - 1  | 15         |                    |
|--------------|------------|--------------------|
| P Token typ  | e editor   |                    |
| Color set p  | roperties  |                    |
| Long name:   |            |                    |
| Short name:  |            |                    |
| Minimal valu | ue: 0 🚔    | Maximal value: 0 🚔 |
|              |            |                    |
| Value V      | /alue text |                    |
| 0 0          |            |                    |
|              |            |                    |
|              |            |                    |
|              |            |                    |
|              |            |                    |
|              |            |                    |
|              |            |                    |
|              |            |                    |
| Ordered of   | color set  |                    |
|              | _          |                    |
| Color:       |            |                    |
|              |            | Close              |
|              |            |                    |

| lő menüből választható ki a kívánt színosztál<br>lett a következő fejezetben ismertetésre kerülő<br>is meg lehet változtatni a hely színosztályát. |
|----------------------------------------------------------------------------------------------------|
| V.3. Tokenek kezelése                                                                                                    |
| Egy hely tokenjeinek megváltoztatására<br>kattintva van lehetőség.                                                                                 |
| PetriDotNet 1.3 felhasználói útmutató<br>http://petridotnet.inf.mit.bme.hu/                                                                        |

| D Token                | type edit | tor 🗖 🗖 💌              |  |  |  |  |
|------------------------|-----------|------------------------|--|--|--|--|
| Color set properties   |           |                        |  |  |  |  |
| Long name: philosopher |           |                        |  |  |  |  |
| Short name: phil       |           |                        |  |  |  |  |
| Minimal                | value:    | 0 🐳 Maximal value: 4 🐳 |  |  |  |  |
| Value                  | Value     | text                   |  |  |  |  |
| 0                      | Aristotle | 9                      |  |  |  |  |
| 1                      | Kant      |                        |  |  |  |  |
| 2                      | Spinoza   | a                      |  |  |  |  |
| 3                      | Marx      |                        |  |  |  |  |
| 4                      | Russell   |                        |  |  |  |  |
|                        |           |                        |  |  |  |  |
| ✓ Ordered color set    |           |                        |  |  |  |  |
| e.g. s                 | succ(suc  | c(Kant)) = Marx        |  |  |  |  |
| Color:                 |           |                        |  |  |  |  |
|                        |           | Close                  |  |  |  |  |

A Coloured Token Types ablakban az Add complex gombra kattintva új összetett típus hozható létre. Ehhez az alábbi adatok megadása szükséges:

- Long name: A színosztály hosszú neve.
- Short name: A színosztály rövid neve (ez jelenik meg a helyek mellett szerkesztéskor).
- Dimensions: Az összetett színosztályt alkotó egyszerű színosztályok (sorrendezett) felsorolása. Új színosztályt az Add dimension gombbal lehet felvenni. Az aktuálisan kijelölt színosztályt a Delete selected dimension gombbal lehet kitörölni.
- Color: A megjelenítéshez használt szín.

Egy hely színosztályát egyszerűen beállítani a Properties » Coloured set részen lehet, ahol egy legördülő menüb ly. Emel-

lett a köve ő módon, a helyen lévő tokenek szerkesztésénél is meg leh

## V.3. Tok

Egy h a Properties » Initial tokens részen, a ... gombra kattintva

| P Complex type editor         | - • •         |
|-------------------------------|---------------|
| Complex token type properties |               |
| Long name:                    |               |
| Short name:                   |               |
| Dimensions:                   |               |
|                               |               |
|                               |               |
|                               |               |
|                               |               |
| ▼                             | Add dimension |
| Delete selected dimension     |               |
|                               |               |
|                               |               |
|                               |               |
|                               | Close         |

| Add and remove coloured tokens                            |                                           |                                                 | - • •         |
|-----------------------------------------------------------|-------------------------------------------|-------------------------------------------------|---------------|
| Tokens on the thinking place                              |                                           | Colour set:                                     | philosopher 💌 |
| 1'Aristotle<br>1'Kant<br>1'Spinoza<br>1'Marx<br>1'Russell | < Add one<br>Remove one ><br>Remove all > | Aristotle<br>Kant<br>Spinoza<br>Marx<br>Russell |               |

A megjelenő ablak bal oldalán felsorolásra kerülnek a kiválasztott helyen szereplő tokenek, multiplicitásukkal együtt. A jobb oldalon láthatók a hely színosztályába tartozó tokenek. Új token hozzáadásához válasszunk ki egy vagy több tokent a jobb oldali listából, majd nyomjuk meg *az* < *Add one* gombot. Ennek hatására az összes kijelölt tokenből 1-1 darabot adhatunk az aktuális helyhez.

Token törléséhez a bal oldali listából válasszuk ki a törlendő tokeneket. A *Remove one* > gombra kattintva a kiválasztott tokenekből egy-egy darabot törölhetünk, míg a *Remove all* > gombbal az adott token összes példányát törölhetjük a helyről.

Egy hely tokenjeit a Properties részen is megadhatjuk szövegesen <számosság>`<érték\_vektor> formában. (Az <érték\_vektor> definícióját lásd V.4. fejezetben.) Emellett használható az all kifejezés is, amely a helyhez rendelt színosztály összes tokenjét jelenti.

```
Példák helyes tokenmegadásra: 1`Aristotle vagy 2`[0,3]++1`[0,0] vagy all
```

Lehetőség van ebben az ablakban a hely színosztályának megváltoztatására is a *Colour set* legördülő menüben. Figyelem, a színosztály megváltoztatása törli az adott helyen lévő összes tokent!

Az egyes helyeken lévő tokeneknek csak a számossága látható a hálóban. Bővebb információhoz válasszuk ki a *View* » *Show coloured tokens form* parancsot. Az így megjelenő ablakban láthatóvá válnak annak a helynek a tokenjei, amelyre az egérrel rámutatunk. Az ablak *Design* és *Simulation* módban egyaránt használható.

### V.4. Élkifejezések megadása, változók kezelése

A színezett hálók dinamikus működéséhez szükséges az egyes élekre élkifejezéseket írni. Ezek a tokenek áramlását szabályozzák.

Pin

Coloured tokens

Colour set: philosopher

thinking

1'Aristotle

1`Spinoza 1`Marx

1'Russell

1'Kant

Egy kiválasztott él élkifejezését a *Properties / Arc expression* részen lehet megadni. Egy élen kizárólag változók vagy konstansok szerepelhetnek. Amennyiben több változó is szerepel, azokat ++ karakterekkel kell elválasztani. Azaz ilyen éleken az alábbi *ArcExpr* kifejezések állhatnak:

| <arcexpr></arcexpr>   | ::= <érték_vektor>   <arcexpr> ++ &lt;érték_vektor&gt;</arcexpr>                                                                                                    |
|-----------------------|----------------------------------------------------------------------------------------------------|
| <érték_vektor>        | ::= [<érték>, <érték>, …]<br>A kapcsolódó helyhez rendelt színosztály dimenziójának megfelelő<br>számú értéknek kell szerepelnie. Egyszerű színosztály esetén a szögle-<br>tes zárójelek elhagyhatók. |
| <érték>               | ::= <változó>   <konstans></konstans></változó>                                                                                                    |
| Példák helyes élkifej | ezésre: ph vagy fb++fj vagy [p,q]++[r,s]                                                                                                    |

Élkifejezéseket megadása előtt állítsuk be a kapcsolódó hely színosztályát. Ellenkező esetben a program hibát jelez az élkifejezésre, bár amennyiben a szimuláció megkezdése előtt a hely színosztálya beállításra kerül, ez semmilyen gondot nem okoz.

A tokenmozgás szabályozásának másik eszköze a színezett tranzíciókhoz rendelhető őrfeltétel, melyet a *Properties / Guard* részen lehet megadni. Ennek formája a következő:

| <pre><ertek> := <valtozo>   succ <valtozo></valtozo></valtozo></ertek></pre> | <pre><ertek> ::= <valtozo>   succ <valtozo></valtozo></valtozo></ertek></pre> |
|------------------------------------------------------------------------------|-------------------------------------------------------------------------------|
|                                                                              |                                                                               |

A kifejezésekben szereplő változók típusát előre definiálni kell. Ezt a *CPN » Variables* menüpontra kattintva vagy a háló tulajdonságainál lehet megtenni.

A megjelenő ablakban felsorolásra kerülnek a definiált változók típusukkal együtt. Ezeket szerkeszteni (*Edit*) és törölni 
 Coloured net

 Token types
 (Gyűjtemény)

 Variables
 żyűjtemény)

 Identity
 Id

 Id
 n1

 Name
 Net 1

(*Remove*) lehet, illetve lehetőség van új változó felvételére is (*Add*). Változók kizárólag egyszerű színosztályokhoz vehetők fel.

| P Variables                                                                        | - • • |
|------------------------------------------------------------------------------------|-------|
| Available variables in net:                                                        |       |
| p : int05<br>q : int05<br>r : int010<br>fb : fork<br>fj : fork<br>ph : philosopher |       |
| Add Remove                                                                         | ок    |

### V.5. Ismert limitációk

A színezett hálók kezelése fejlesztés alatt áll. Az alábbi funkciók hiányossága ismert, implementálásuk folyamatban van.

- Jelenleg nem lehet színezett hierarchikus hálót létrehozni.
- Nem köthetők össze színezetlen helyek és színezett tranzíciók.

## VI. Petri-hálók ellenőrzése

Petri-hálók ellenőrzésére alapvetően kétféle lehetőséget kínálkozik: a szimuláció (token játék) és a háló analízise (dinamikus/viselkedési tulajdonságok vizsgálata, invariánsok számítása, strukturális tulajdonságok felderítése, stb.). Ezek közül beépítve a PetriDotNet program a szimuláció eszközét kínálja fel, az analízis elvégzésére pedig a külön telepíthető kiterjesztések (add-in) támogatásával ad lehetőséget.

### VI.1. Szimuláció, token játék

Szimuláció módban lehet a háló működését ellenőrizni. A szimuláció a programban kétféle formában érhető el: az *interaktív, lépésenkénti szimuláció* (más néven *token játék*) és a *nem interaktív szimuláció* avagy *futtatás*.

Token játék esetén (*Step by step* üzemmód) az adott állapotban engedélyezett tranzíciók a jó láthatóság kedvéért piros kerettel és piros sraffozással vannak jelölve. Ebben a lépésenkénti szimulációs módban egyesével tüzelhetjük az engedélyezett tranzíciókat a kiválasztott tranzícióra kattintva. Ugyanezt érhetjük el a kívánt tranzíció nevét a lenti *Choose from list:* listából kiválasztva és a *Fire selected* gombra kattintva. A *Step one* gombbal véletlenszerűen választunk egyet tüzelésre az engedélyezett tranzíciók körül. A *Reset net* gomb

| Token game simulation                     |
|-------------------------------------------|
| Choose random:                            |
| Step one                                  |
| Choose from list:                         |
| login_prog1<br>login_prog2<br>login_prog3 |
| Fire selected                             |
| Reset net                                 |
| Step by step Run                          |

alaphelyzetbe állítja a hálót, azaz visszaállítja az a kezdő tokeneloszlást (állapotot), ami a szimuláció indításakor volt érvényes.

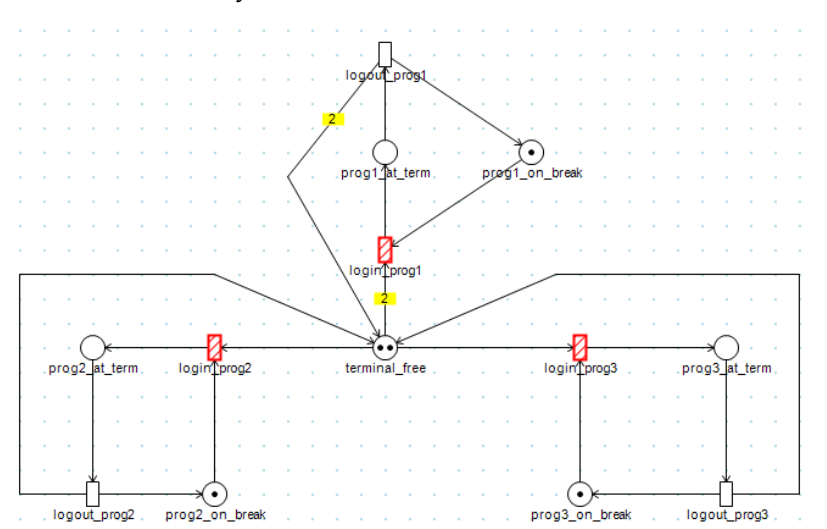

A szimulációs szerkesztődoboz alsó *Run* fülével válthatunk nem interaktív vagy futtatási üzemmódba. Ebben a módban (adott időközönként) ismétlődő tüzelést indíthatunk a *Run* gombbal. A háló a *Tick interval*-ban beállított időközönként lép a következő állapotba (azaz tüzel egyet). A konfliktusokat a program véletlen választással oldja fel, tehát ebben a módban az állapottér egy trajektóriáját járjuk be. A *Transitions fired last* mezőben az utolsó néhány lépésben tüzelt tranzíciók nevei láthatók. Ha az *Automatic logic time step* be van jelölve, a hálóbeli idő úgy működik, mint egy logikai óra. Ha nincs bejelölve, akkor a hálóbeli idő a *Tick interval*-ban beállított időközönként halad előre.

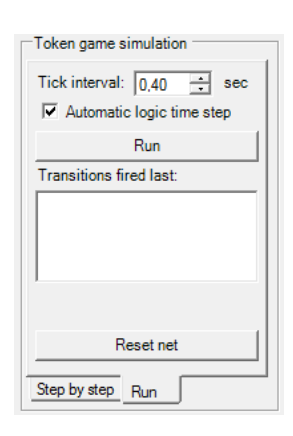

A *Large scale statistics* nevű kiegészítő (add-in) beépülő modul segítségével szintén nem interaktív szimulációt futtathatunk a hálón, majd a futás eredményei alapján készült statisz-tikát láthatjuk a modul ablakában:

| Large scale statistic                 | :5      |                    |   |                                                                      |                | ×                    |
|---------------------------------------|---------|--------------------|---|----------------------------------------------------------------------|----------------|----------------------|
| Settings<br>Number of firings: 10 000 |         | from current stat  | e | <ul> <li>Keep ending state</li> <li>Show hierarchical nar</li> </ul> | nes            |                      |
| Transitions                           |         |                    |   | Places                                                               |                |                      |
| Transition                            | Firings | Percentage         |   | Place                                                                | Avg token      | Avg token in<br>time |
| Transition1                           | 5001    | 49,55 %<br>50.01 % |   | Place1                                                               | 1,008299170082 |                      |
| Tanadorri                             | 3001    | 50,01 %            |   | Place2                                                               | 0,991700829917 |                      |
|                                       |         |                    |   |                                                                      |                |                      |
| Progress:                             |         |                    |   |                                                                      | 0,366 s        | Run                  |
|                                       |         |                    |   | ОК                                                                   |                |                      |

#### VI.2. Analízis

A hálók analízisére két lehetőség van. Egyrészt használható a berlini Humbolt Egyetem Informatikai Intézete által fejlesztett INA (Integrated Net Analyzer, honlapja: http://www2.informatik.hu-berlin.de/lehrstuehle/automaten/ina/) program. Ez .pnt formátumú fájl bemenetet vár, amelybe az aktuális hálót a PetriDotNet exportálni tudja az *Add-in* » *Export* » .*pnt export* menüpont segítségével.

Másrészt a programhoz mellékelve vannak bizonyos analízis modulok. Az *Add-in » Analysis » Invariant analysis* menüpont segítségével **P-invariánsok és T-invariánsok** kereshetők a Martinez-Silva algoritmus segítségével.

Ezen kívül lehetőség van **modellellenőrzésre** az *Add-in* » *Analysis* » *Model checking* menüpontban, *amennyiben ez a beépülő modul külön telepítésre került*. Ebben a modulban az állapottér szimbolikus feltérképezése után egy CTL kifejezés adható meg az alábbi ablakban. Ezt a program kiértékeli és igaz/hamis választ ad.

| CTL Expression Editor                   | x |
|-----------------------------------------|---|
| and AF EF Insert                        |   |
| or AG EG > • 0 🚔 Insert full expression |   |
| neg AU EU                               |   |
| () AX EX                                |   |
|                                         |   |
|                                         |   |
|                                         |   |
| OK                                      |   |

A kifejezésekben CTL temporális operátorok és a Petri-háló helyeinek tokenszámaira felírt kifejezések szerepelhetnek. Ezek tetszőlegesen zárójelezhetők, összekapcsolhatók ÉS és VAGY operátorokkal, valamint egymásba ágyazhatók.

Az érvényes kifejezések formális definíciója:

A <hely\_ID> egy Petri-hálóbeli hely ID-ja vagy neve. Ezek az ablak tetején látható listából kiválaszthatók és az *Insert* gombbal be is szúrhatók a kurzor aktuális pozíciójába. Amennyiben egy relációs jelet és egy számot is kiválaszt, majd az *Insert full expression* gombra kattint, egy teljes <hely\_kifejezés> szúrható be a kifejezésbe. A szerkesztést szintaxiskiemelés is segíti.

| CTL Expression Editor                                                |
|----------------------------------------------------------------------|
| and AF EF Alephalfa                                                  |
| or AG EG ≢ 🕶 0 🚔 Insert full expression                              |
| neg AU EU                                                            |
| () AX EX                                                             |
| EU <mark>(</mark> EX(alfa>0) u (beta ≥ 1   gamma ≠ 0) <mark>)</mark> |
|                                                                      |
|                                                                      |
|                                                                      |
| ОК                                                                   |

Egy érvényes kifejezés látható a következő képernyőképen:

### VII.1. A PetriDotNet főablakának felépítése

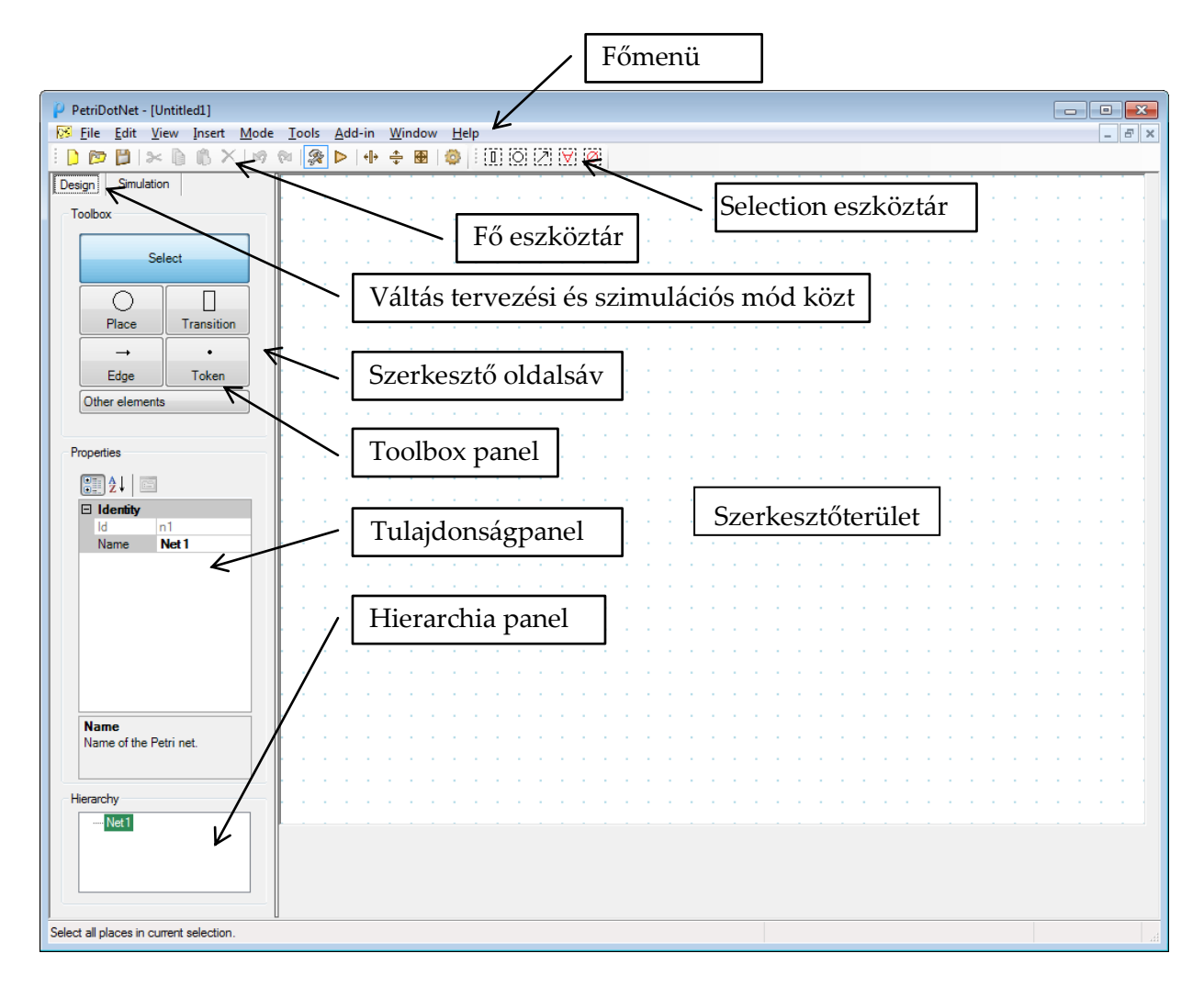

### VII.2. Főmenü

P File Edit View Insert Mode Tools Add-in Window Help

A menü felépítése

– File

- New: Új hálót hoz létre.
- Open: Megnyit egy hálót fájlból.
- Close: Bezárja az aktuális hálót.
- Save: Menti az aktuális hálót.
- Save As: Menti az aktuális hálót más néven vagy más formátumban.
- Save to bitmap: Elmenti a hálót .png formátumban.

- Save to SVG: Elmenti a hálót vektorgrafikus (Scalable Vector Graphics, .svg) formátumban.
- Exit: Bezárja a programot.
- Edit
  - Undo: Visszavonja az utolsó műveletet.
  - Redo: Megismétli az utolsó visszavont műveletet.
  - Cut: Kivágja a háló kijelölt elemeit.
  - Copy: Kimásolja a háló kijelölt elemeit.
  - Paste: Beilleszti a vágólapra másolt elemeket.
  - Delete: Kitörli a háló kijelölt elemeit.
  - Select All: Kijelöli a háló összes elemét.
- View ebben a menüben lehet az oldalsávban levő szerkesztődobozok láthatóságát és a szerkesztőmező méretét beállítani
  - Toolbar: Mutatja vagy elrejti a fő eszköztárat
  - Selection toolbar: Mutatja vagy elrejti a Selection eszköztárat
  - Status bar: Mutatja vagy elrejti a státuszsort
  - Toolbox: Mutatja vagy elrejti a Toolbox-ot
  - Property pane: Mutatja vagy elrejti a Properties dobozt
  - Token game pane: Mutatja vagy elrejti a tokenjáték dobozát
  - Overview: Mutatja vagy elrejti a háló áttekintő képét
  - Design area size: Beállítja a háló alapterületét.
  - Grow width: Megnöveli a háló alapterületét vízszintes irányban.
  - Grow height: Megnöveli a háló alapterületét függőleges irányban.
  - Fit to net: A háló alapterületét az elemekhez igazítja.
- Insert
  - Place: Beszúr egy helyet a következő egérkattintás pozíciójába.
  - Transition: Beszúr egy tranzíciót a következő egérkattintás pozíciójába.
  - Edge: Beszúr egy élet a következő két egérkattintással kijelölt elem közé.
  - Token: Eggyel növeli az egérkattintással kijelölt helyen levő tokenek számát.
  - Default cursor: Kijelölés módra vált.
- CPN
  - Token types: A színezett háló színosztályai adhatók meg.
  - Variables: A színezett hálóban használható változók adhatók meg.
- Mode
  - Design mode: Szerkesztés módba vált.
  - Token game simulation: Token játék (szimuláció) módba vált.
- Tools
  - Options: A program működését itt állíthatja be.

- Add-in ebben a menüben jelennek meg a program kiegészítői, amelyek a program melletti *add-in* könyvtárban találhatók.
- Window ebben a menüben találhatók a megnyitott hálók ablakainak átrendezésére szolgáló menüpontok
- Help
  - Send error feedback: Visszajelzést küldhet egy hibáról.
  - About: Itt tájékozódhat a program verziószámáról.

## VII.3. Fő eszköztár

| 0        | त्र 📙 🛪 🔓 🖏 🗙 । छ। 🐼 🕨 । 🕀 💠 🚇 । 🕸                  |
|----------|-----------------------------------------------------|
|          | Új                                                  |
|          | Megnyitás                                           |
|          | Mentés                                              |
| ×        | Kivágás                                             |
|          | Másolás                                             |
| <b>B</b> | Beillesztés                                         |
| ×        | Törlés                                              |
| 19       | Visszavonás                                         |
| 2        | Újra                                                |
| ,        | Szerkesztés módba váltás                            |
|          | Token játék (szimuláció) módba váltás               |
| ÷∥÷      | Megnöveli a háló alapterületét vízszintes irányban. |
| *        | Megnöveli a háló alapterületét vízszintes irányban. |
|          | A háló alapterületét az elemekhez igazítja.         |
| ្        | Beállítások                                         |

### VII.4. Selection eszköztár

## 

| 0 | Az aktuális kijelölésből kiválasztja a tranzíciókat. |
|---|------------------------------------------------------|
| 0 | Az aktuális kijelölésből kiválasztja a helyeket.     |
| Z | Az aktuális kijelölésből kiválasztja az éleket.      |
| ¥ | Kijelöli az aktuális háló összes elemét.             |
| Ø | Megszünteti a kijelölést.                            |

### VII.5. Tulajdonságpanel (Property pane)

A tulajdonságpanelen az alábbi tulajdonságok állíthatók be az egyes elemekhez:

|              | Háló | $\bigcirc$ |   | 7 | Tulajdonság leírása                              |
|--------------|------|------------|---|---|--------------------------------------------------|
| BorderColor  |      | +          | + | + | Az elem körvonalának színe.                      |
| Capacity     |      | +          |   |   | A hely kapacitása.                               |
| Coordinate   |      | +          | + |   | Az elem pozíciója                                |
| Distribution |      |            | + |   | A tranzíció tüzeléséhez rendelt valószínűségi    |
|              |      |            |   |   | eloszlása.                                       |
| FillColor    |      | +          | + | + | Az elem kitöltőszíne.                            |
| Id           | +    | +          | + | + | Az elem egyedi azonosítója.                      |
| Name         | +    | +          | + |   | Az elem neve.                                    |
| Name visible |      | +          | + |   | A csomópont nevének láthatósága.                 |
| Orientation  |      |            | + |   | A tranzíció iránya (függőleges vagy vízszintes). |
| Points       |      |            |   | + | Az él közbenső pontjainak koordinátája.          |
| Duionitar    |      |            |   |   | A tranzíció prioritása. (Alapértelmezés szerint  |
| Friority     |      |            | + |   | 100, minél nagyobb szám, annál előbb tüzel.)     |
| Prohibitive  |      |            |   | + | True, ha az él tiltó él.                         |
| Text align   |      | +          | + |   | A csomópont nevének elhelyezkedése.              |
| Tokens       |      | +          |   |   | A hely tokenszáma a szimuláció kezdetén.         |
| Weight       |      |            |   | + | Az él súlya (multiplicitása).                    |

Az elemekre jobb gombbal kattintva előhívható tulajdonságablakban ugyanezen tulajdonságok állíthatók be. Ez az ablak a *Pin* gombra kattintva rögzíthető a kényelmesebb szerkesztés érdekében. Többszörös kijelölésnél azok a tulajdonságok láthatók, mellyel az összes kijelölt elem rendelkezik.

#### VII.6. Beállítások

A beállításokban a program számos tulajdonsága testre szabható. A beállítások automatikusan mentésre kerülnek.

– Editor

• Show element names: Ki- vagy bekapcsolható az elemek nevének kiírása.

- Edge sections arrow cap: Beállítható, hogy a törtvonalú éleknél minden töréspontnál legyen nyílhegy vagy sem.
- More visible selection: Ki- vagy bekapcsolható a jobb láthatóságú kijelölés. Bekapcsolva az elemek háttere lesz színes kijelöléskor, kikapcsolva csak a körvonaluk színeződik át.
- Edge arrow size: Beállítható, hogy mekkora legyen a nyílhegyek mérete.
- Align to grid: Ki- vagy bekapcsolható, hogy az elemek illeszkedjenek-e a segédhálóhoz.
- Show grid: Ki- vagy bekapcsolható a segédháló megjelenítése.
- Grid style: Beállítható a segédháló típusa (négyzetrács vagy pontok).
- Grid width: Beállítható, hogy milyen távol legyenek egymástól a segédháló pontjai vízszintesen.
- Grid height: Beállítható, hogy milyen távol legyenek egymástól a segédháló pontjai függőlegesen.
- Add multiple elements: Beállítható, hogy egy elem beszúrása után maradjon-e az editor beszúrás módban vagy visszatérjen kijelölés módra.
- Default transition orientation: Beállítható, hogy egy beszúrt tranzíció alapértelmezés szerint függőleges vagy vízszintes irányú legyen.
- Cut/copy edges' connecting nodes also: Ki- vagy bekapcsolható, hogy mi történjen élek másolásakor (másolódjanak-e a végpontok is).
- Delete edges becoming orphan also: Ki- vagy bekapcsolható, hogy mi történjen élek végpontjának törlésekor.
- View
  - Desing area: Itt beállítható, hogy a szerkesztőterület alapértelmezett mérete mekkora legyen, illetve mekkora egységekben lehessen növelni.
  - Panels: Itt beállítható, hogy alapértelmezés szerint mely panelok legyenek láthatók a program indulásakor.
- Token game
  - Default tick interval: Beállítható a folyamatos tüzelés esetén a két tüzelés közt eltelő időintervallum alapértelmezett hossza.
  - Default token game mode: Beállítható, hogy alapértelmezés szerint melyik tokenjáték mód legyen aktív.
- Disk, memory
  - Default file type: Megadható, hogy alapértelmezés szerint bináris vagy XML formátumba mentsen a program.
  - Memory: Itt korlátozható a visszavonás és újra műveletek száma.

## VIII. Add-inek

A program támogatja add-inek (kiegészítő modulok) használatát. Az ilyen kiegészítőket a program add-in könyvtárában kell elhelyezni.

# IX. Hibák bejelentése

A program folyamatos fejlesztés alatt áll, így sajnos hibák is előfordulhatnak benne. Köszönettel vesszük, ha a felmerülő hibákat jelzi a program *Help* » *Send error feedback* felületén keresztül vagy a *petridotnet@inf.mit.bme.hu* e-mail címre. Ugyanerre az e-mail címre várjuk a javaslatokat, ötleteket is.

# Tartalom

| I. Bevezető 1                                                                                                    |
|----------------------------------------------------------------------------------------------------|
| II. Rendszerkövetelmények 1                                                                                                    |
| III. A program használata 1                                                                                                    |
| III.1. Indítás 1                                                                                                    |
| III.2. Betöltés, mentés 2                                                                                                    |
| III.3. Petri-hálók létrehozása, szerkesztése 2                                                                                                    |
| IV. Hierarchikus hálók kezelése 4                                                                                                    |
| V. Színezett hálók szerkesztése 6                                                                                                    |
| V.1. Háló szerkesztése 6                                                                                                    |
| V.2. Színosztályok kezelése                                                                                                    |
| V.3. Tokenek kezelése                                                                                                    |
| V.4. Élkifejezések megadása, változók kezelése9                                                                                                    |
| V.5. Ismert limitációk11                                                                                                    |
| VI. Petri-hálók ellenőrzése                                                                                                    |
|                                                                                                    |
| VI.1. Szimuláció, token játék 11                                                                                                    |
| VI.1. Szimuláció, token játék                                                                                                    |
| VI.1. Szimuláció, token játék                                                                                                    |
| VI.1. Szimuláció, token játék                                                                                                    |
| <ul> <li>VI.1. Szimuláció, token játék</li></ul>                                                                                                    |
| <ul> <li>VI.1. Szimuláció, token játék</li></ul>                                                                                                    |
| <ul> <li>VI.1. Szimuláció, token játék</li></ul>                                                                                                    |
| <ul> <li>VI.1. Szimuláció, token játék</li></ul>                                                                                                    |
| <ul> <li>VI.1. Szimuláció, token játék</li> <li>VI.2. Analízis</li> <li>VII. A kezelői felület részletes leírása</li> <li>VII.1. A PetriDotNet főablakának felépítése</li> <li>VII.2. Főmenü</li> <li>VII.3. Fő eszköztár</li> <li>VII.4. Selection eszköztár</li> <li>18</li> <li>VII.5. Tulajdonságpanel (Property pane)</li> <li>18</li> <li>VII.6. Beállítások</li> </ul>                                                                                             |
| VI.1. Szimuláció, token játék       11         VI.2. Analízis       12         VII. A kezelői felület részletes leírása       15         VII.1. A PetriDotNet főablakának felépítése       15         VII.2. Főmenü       15         VII.2. Főmenü       15         VII.3. Fő eszköztár       17         VII.4. Selection eszköztár       18         VII.5. Tulajdonságpanel (Property pane)       18         VII.6. Beállítások       18         VIII. Add-inek       20 |